## **Create Triptych in Photoshop**

- 1. Open the three base images (RAW files). Duplicate each one and close the originals
- 2. Create a new PS document of size 1920 x 1080 pixels with white BG
- 3. Use Edit/Prefs/Units and set the ruler units to pixels
- 4. Add vertical ruler guides at 30, 630, 660, 1260, 1290, 1890 using View/New Guide
- 5. Add horizontal ruler guide at 30
- 6. Choose View/Lock Guides
- 7. Make sure View/Snap and View /Snap To / Guides are selected
- 8. Open the first image
- 9. Use the Crop Tool. In the Options Bar try out some of the preset ratios. I chose 5:7
- 10. With the ratio chosen, resize and reposition the crop window to taste and press Enter when done
- 11.Use Image / Image Size. Make sure that Resample is checked and the Maintain Aspect Lock is selected. Change the width to 600 pixels and click on OK
- 12.Select and copy the image to the clipboard (Ctrl-A, Ctrl-C)
- 13.Go to the Triptych image and paste the clipboard (Ctrl-V)
- 14.Use the Move tool to position the image within the guides
- 15.Repeat for the second and third images. Note that the images are all 600 x 840 pixels
- 16.Add a new horizontal ruler guide at 900 pixels
- 17.Crop the image to the bottom horizontal ruler guide NOTE need to clear the 5:7 crop in the options bar.
- 18.Save the result as a JPG ready for upload. Note that it already has the correct pixel dimensions. Just make sure the resulting file complies with the file size requirement.
- 19. Add new horizontal ruler guides at 130 px and 770 px
- 20.Use the polygonal lasso at 0 feather to make a selection on each image and then add layer masks to relevant layers.